# kt ucloud biz

업데이트일 : 2018-11-01

# IV. 엔터프라이즈

## 3. Dedicated Host Server

#### 목차

- 3.1 Dedicated Host 서비스 소개
- 3.2 Dedicated Host FAQ
- 3.3 Dedicated Host 상품신청
- 3.4 Dedicated Host 이용방법

# 3.1 Dedicated Host 소개

### 3.1.1 목적/용도

Dedicated Host는 고객에게 전용으로 할당되는 물리적 서버로 기존 ucloud server 서비스와 동일한 방식으로 이용이 가능한 서비스입니다.

## 3.1.2 구조/원리

기존의 VPC(Virtual Private Cloud) 서비스가 전용 Rack 단위로 Private한 네트워크 환경으로 공급된 것과 달리 Dedicated Host는 Rack내의 Cluster 단위로 이용 가능한 부분이 차이점입니다.

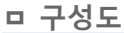

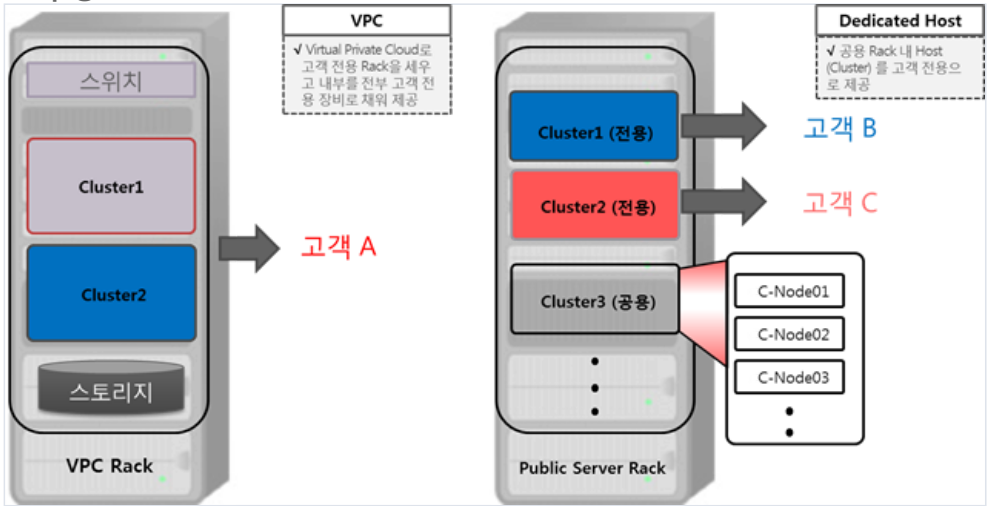

## 3.1.3 유의사항/제약사항

#### ם 2 Host( 1 Cluster) 단위로 신청 가능

한번에 2개 Host 단위로 서비스 신청 가능하며 2개 Host는 1개의 Cluster를 구성합니다. 이 후 서비스 신청/해제 도 Cluster 단위로 가능합니다.

#### Dedicated Account 와 Public Account의 분리

Dedicated Account 로 로그인 시 VM은 모두 Dedicated Host에만 생성되면 Public VM 은 Public Account 로 로 그인하여 생성 가능합니다. Dedicated Host의 VM과 Public VM 간 연동은 CIP를 통해 가능합니다.

#### □ CPU / Memory 사용률 제한

운영 관리를 위해 Host 당 최대사용률의 90% 까지만 VM 생성이 가능합니다.

#### D VM Live Migration 기능 제약사항

같은 Cluster 내 에서만 VM Live Migration 이 가능합니다.

#### □ 부가서비스 제약사항

현재 ucloud DB, WAF 등 부가서비스 기능은 Dedicated Host에서 이용이 제한되면 향 후 업데이트 예정입니다.

# **3.2 Dedicated Host FAQ**

#### 3.2.1 Dedicated Host FAQ

Q. VPC(Virtual Private Cloud)와 Dedicated Host 의 차이점이 무엇인가요?
 A. VPC의 경우 POD전체를 사용자가 독립적으로 사용합니다. 반면 Dedicated Host는 Cluster 단위로 사용가능합니다.

□ Q. Dedicated Host 는 꼭 Cluster 단위로만 신청 가능한가요?
 A. 네, 1 Cluster에 2개 Host(C-node) 단위로 신청이 가능하며 해지도 1 Cluster 단위로 가능합
 니다.

Q. 요금은 월단위 / 일단위 / 시간단위 중 무엇인가요?A. 현재는 일단위 요금으로 과금됩니다.

□ Q. 추가 스토리지는 어떤 상품 이용가능 한가요?
 A. NAS상품으로는 HDD,SSD / 추가 DATA DISK로 HDD,SSD 가 모두 선택가능합니다.(FC-SAN 불가)

- Q. VM의 root볼륨은 SSD인가요?
   A. 네, SSD 입니다.
- Q. ucloud LINK 사용이 가능 한가요?
   A. 네, 가능합니다.

# 3.3 Dedicated Host 상품신청

이번 장은 서비스 이용을 위해 고객사에서 수행할 단계별 처리방법을 설명합니다.

### 3.3.1 컨설팅 신청

고객은 포탈을 통하여 서비스 컨설팅을 요청합니다. Dedicated Host는 컨설팅을 통해서만 서비스가 활성화됩니다.

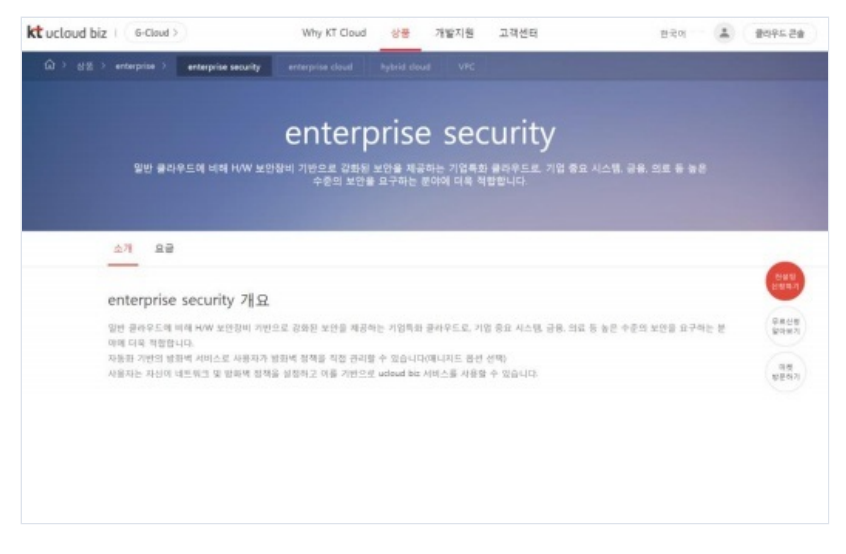

위 화면 오른쪽에 컨설팅 신청 버튼을 눌러 컨설팅을 신청합니다.

| * 사업자 유행    | ⊙ ਸੀਈ ⊙ ਸੀਈ-ਮੀਡ ⊙ ਡੀਈ-ਮੀਡ |
|-------------|---------------------------|
| 사업자등록변호     | 사업자등록인호는 ^ 또이 업체          |
| * 248       | STARN STAL                |
| • 892498    | 99x48 134                 |
| * 휴대전화번호    | (010 = \$                 |
| * 200802    | (03 E)                    |
| *e-mail 卒土  | 최신 0.9월 주소 딸려             |
| *소제지        | 소제지 20적                   |
|             | 신정 내용 일적                  |
| • 반설팅 신청 내용 |                           |

위 화면에서 각각의 항목을 입력하고 신청버튼을 누르시면 기재된 연락번호로 컨설팅 담당자가 고객께 연락하 여 컨설팅을 진행합니다.

## 3.3.2 고객 컨설팅

컨설팅 담당자의 오프라인으로 시스템 수요 및 서비스 이용 프로세스에 대한 가이드를 제공합니다. 고객사에서 서비스 이용을 희망하실 경우 고객사 전용의 도메인생성 및 계정생성 단계로 넘어갑니다.

#### 고객 도메인 생성 (KT 운영센터) 및 고객 계정 생성 (고객사)

Dedicated Host 상품은 별도의 내부 도메인 규정이 있습니다. 컨설팅 담당자는 일정한 양식에 맞춘 도메인 네임 을 고객과 협의한 후, 그 이름으로 도메인 네임을 만들어 이를 고객사에 전달합니다.

그룹사 : dedi\_host\_kt\_xxx 일반고객 : dedi\_xxx 혹은 dedi\_xxx\_xxx

고객사는 전달받은 도메인 명을 기준으로 회원가입을 수행합니다. ucloudbiz portal (https://ucloudbiz.olleh.com) 에서 회원가입 시 도메인입력란에 전달받은 도메인 명을 입력합니다.

| 도메인 정보 입력                             | 확인                |
|---------------------------------------|-------------------|
| * Domain을 이용 중인 고객의 경우 입력해 주시기 비      | 랍니다. (옵션)         |
|                                       |                   |
| * Secure Zone을 이용하시는 경우 Domain을 Secur | eZone으로 입력해 수시기 바 |

회원가입신청이 완료되면 등록하신 이메일 계정으로 인증메일이 발송됩니다. 접속하시어 '회원가입 완료하러 가 기'를 클릭합니다.

전달 받은 도메인 명으로 최초 가입한 계정이 admin의 권한을 갖게 됩니다. 동일한 도메인 명으로 추가 회원가 입을 할 경우 admin으로부터의 승인이 필요하며, 이 때에 생성된 계정은 일반 user의 권한을 가지게 됩니다.

#### Dedicated Host의 계정 관리

고객은 동일 도메인 내 복수 개의 계정을 가질 수 있습니다. 도메인 내 최초 생성된 계정은 admin 권한을 가지 며, 추가로 생성되는 계정들은 admin 계정으로부터 별도의 승인이 필요하고, 승인 후에는 user권한을 갖게 됩니 다.

admin 계정은 Dedicated Host 추가/삭제방화벽 정책 및 포트포워딩 설정, StaticNAT IP 할당 등의 네트워크 설 정이 가능합니다. 추가로 생성된 user 계정은 설정된 네트워크에 VM을 생성할 수 있습니다.

| Enterprise 2.0 개정 관리 |        |      |                       |               |              | 8008           |
|----------------------|--------|------|-----------------------|---------------|--------------|----------------|
| 요금 및 이용 내역           | 사용자 정보 |      |                       |               | 문의 현황        | 장기구동서버         |
| 베어메달 사용현황            |        | -404 | 2020                  | 4148          | 문의 0<br>달년 0 | 개칭 (<br>VM (   |
| 나의 문의 내역             | 40     | 00   | 2017-06-23 14:08:47.0 | and<br>Menter | 482.8        | 리 바로가기         |
| 할인 정보 등록<br>그룹 계정 관리 |        |      |                       |               | < -          | #12679<br>82   |
| 결제 정보 관리             |        |      |                       |               |              | 944            |
| 개인 정보 관리             |        |      |                       |               |              | 9              |
| 치원 달씨                |        |      |                       |               |              | CIBIN<br>CIBIN |
| F/W정책신청              |        |      |                       |               |              | TOP            |
|                      |        |      |                       |               |              | 1              |

포탈 메인화면 - 계정 아이콘 - 내 정보 관리 바로가기

위 왼쪽 메뉴의 'Enterprise 2.0 계정 관리' 에서 계정 승인을 진행합니다.

### 상품 신청

회원가입이 완료되면 포탈 로그인 진행 후 아래 페이지에서 server 상품을 신청합니다.

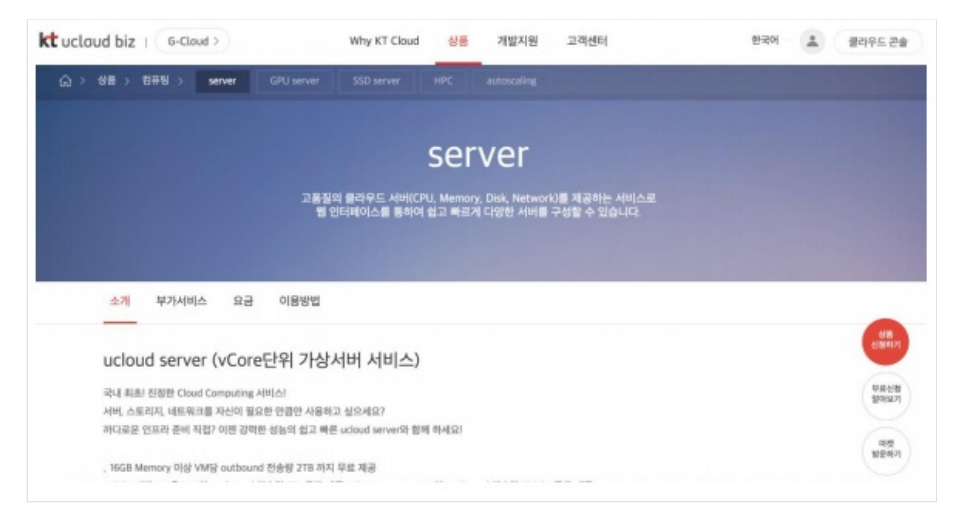

상품 신청 후에는 기본 인프라 자원이 자동으로 생성되며, 클라우드 콘솔을 통해 서버 및 자원 생성이 가능합니 다.

# 1.3 Dedicated Host 이용방법

### 1.3.1 Cluster 생성

1 Cluster 당 2 Host 가 할당됩니다. Cluster 생성 버튼을 클릭할 때마다 2개의 Host 씩 구성되어 신청됩니다. 할 당받은 Host 는 고객 전용 서버로 사용됩니다.

메인 홈페이지 우측 상단에 위치한 "클라우드 콘솔 버튼" 클릭

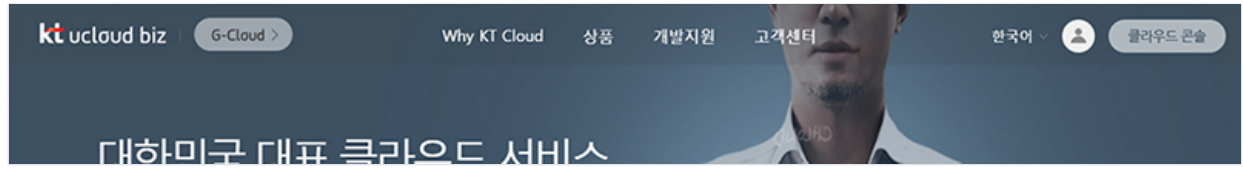

```
ucloud server > "Dedicated Host" 클릭 > "Cluster생성" 버튼 클릭
```

| <b>∂</b><br>home      | ucloud server                                  | Dedicated He                                       | OSt Manage 🛛 Questions 🗈 Documentation              |       | • ucloud server / Dedic |
|-----------------------|------------------------------------------------|----------------------------------------------------|-----------------------------------------------------|-------|-------------------------|
|                       | · Server list(0)                               | 현재 사용중인 Cluster 리스트를 확<br>Cluster내 Host에 대한 사용 현황을 | 인하고 Cluster 추가 및 삭제 등의 기능을 사용할 수 있으며<br>역인할 수 있습니다. |       |                         |
| server                | · Disk(2)                                      | Cluster생성                                          |                                                     |       | Action                  |
|                       | · server networking(0)                         |                                                    |                                                     |       |                         |
| Zadara<br>storage     | · Snapshot/Image(0)                            |                                                    | Cluster 명                                           | Hosts | 생성일                     |
|                       | <ul> <li>Network traffic statistics</li> </ul> |                                                    |                                                     |       |                         |
| Monitoring<br>service | <ul> <li>ucloud backup(0)</li> </ul>           |                                                    |                                                     |       |                         |
|                       | <ul> <li>ucloud autoscaling</li> </ul>         |                                                    |                                                     |       |                         |
|                       | · Log history                                  |                                                    |                                                     |       |                         |
|                       | • API key                                      |                                                    |                                                     |       |                         |
|                       | · SSH keypair                                  | Select item(s) in the table above                  |                                                     |       |                         |
| [                     | Dedicated Host Manage                          |                                                    |                                                     |       |                         |
|                       | 14                                             |                                                    |                                                     |       |                         |

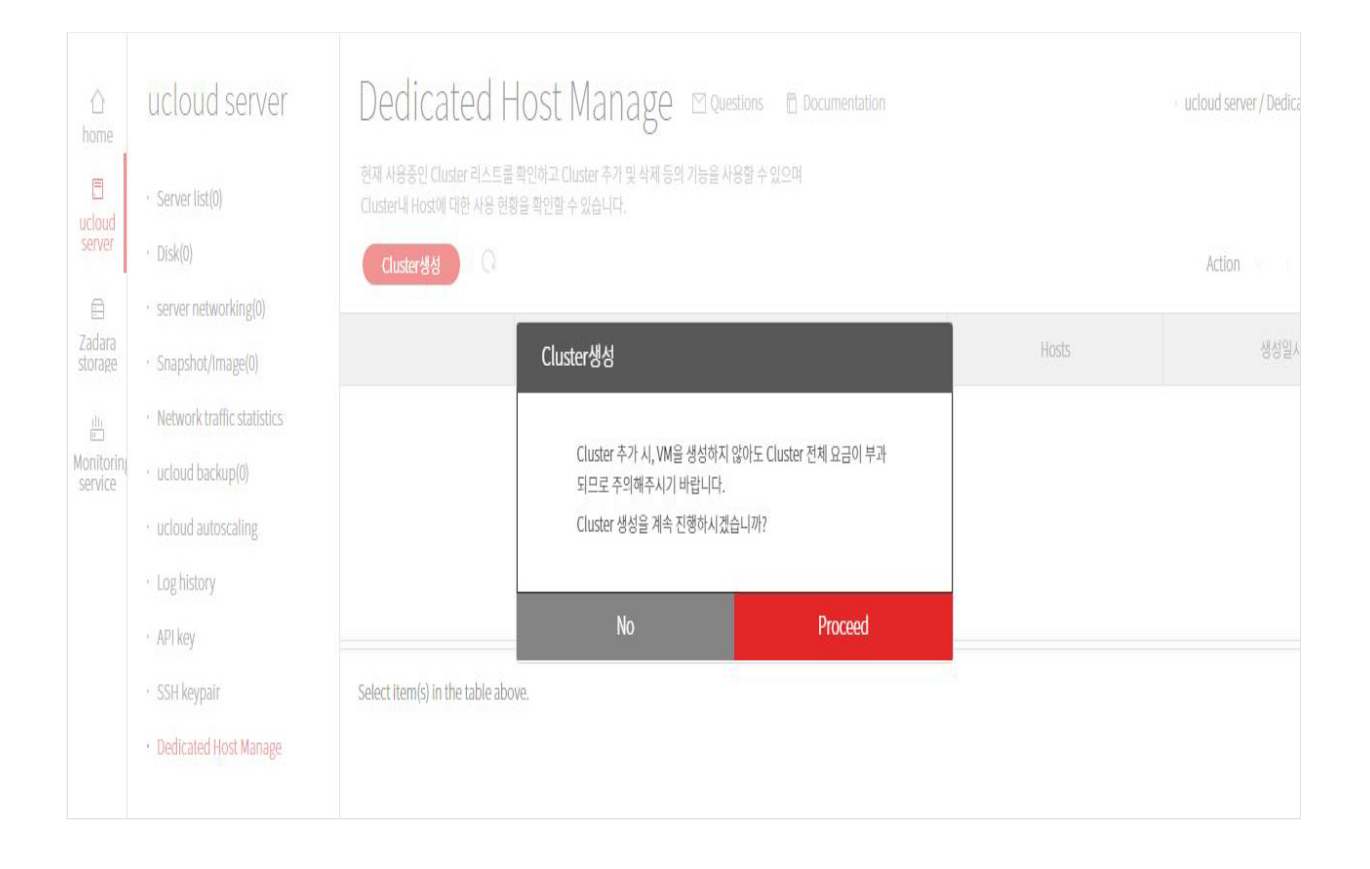

#### 아래와 같이 Cluster, Host 수 확인(1 Cluster에 2개 Host 가 할당됩니다.) 2개 Host의 아래와 같이 CPU, Memory 사용률이 표시됩니다.

| <b>∂</b><br>home      | ucloud server                                       | Dedicated I                                                | Host Mana                             | ge 🛛 Questions 🛛   | ) Documentation |       | · ucloud    | l server / Dedicated Host Manag |
|-----------------------|-----------------------------------------------------|------------------------------------------------------------|---------------------------------------|--------------------|-----------------|-------|-------------|---------------------------------|
| E<br>ucloud<br>server | Server list(0)     Disk(0)     server networking(0) | 현재 사용중인 Cluster 리스트<br>Cluster내 Host에 대한 사용 현<br>Cluster생성 | 를 확인하고 Cluster 추가 및<br>황을 확인할 수 있습니다. | 삭제 등의 기능을 사용할 수 있으 | C               |       | Ac          | tion Save in Excel              |
| Zadara<br>storage     | · Snapshot/Image(0)                                 |                                                            |                                       | Cluster 명          |                 | Hosts | -           | 생성일시                            |
|                       | • Network traffic statistics                        | $\checkmark$                                               |                                       | cluster7           |                 | 2     | 20          | 018-07-26 11:11:02.0            |
| Monitorin;<br>service | · ucloud backup(0)                                  |                                                            |                                       |                    |                 |       |             |                                 |
|                       | · ucloud autoscaling                                | Host 별 사용 현                                                | 황                                     |                    |                 |       |             |                                 |
|                       | · Log history                                       |                                                            |                                       |                    |                 |       |             |                                 |
|                       | • API key                                           |                                                            |                                       |                    |                 |       |             |                                 |
|                       | · SSH keypair                                       |                                                            | CPU                                   | (vCore)            |                 |       | Memory (GB) |                                 |
|                       | Dedicated Host Manage                               | c-node                                                     | 전체                                    | 사용                 | %               | 전체    | 사용          | %                               |
|                       |                                                     | cnode20                                                    | 124                                   | 0                  | 0.0%            | 212.9 | 0.0         | 0.0%                            |
|                       |                                                     | cnode21                                                    | 124                                   | 0                  | 0.0%            | 212.9 | 0.0         | 0.0%                            |
|                       |                                                     |                                                            |                                       |                    |                 |       |             |                                 |

## 1.3.1 Dedicated Host 에 VM 생성

ucloud server > 클라우드 서버리스트 > "Lunch Server" 클릭

(필수 입력사항 기준) 서버명 입력 및 중복확인, 운영 체제 선택, 서버 사양 선택, VM이 생성 될 Dedicated Host 선택 -> "신청하기" 버튼 클릭 순으로 서버 신청 진행

| ☆<br>home                                                                                                    | ucloud server                                                                                                    | Launch Server 🛛                                                                                                    | Questions 🛛 📋 Documentation                                                                                                    | · ucloud server / Server list / Launch Server |
|----------------------------------------------------------------------------------------------------|----------------------------------------------------------------------------------------------------|----------------------------------------------------------------------------------------------------|----------------------------------------------------------------------------------------------------|-----------------------------------------------|
| Line Contraction Contraction C | Server list(0)     Disk(0)     server networking(0)     Snapshot/Image(0)     Network traffic statistics     ucloud backup(0)    | *Mark indicates the required field.<br>* 서비명<br>Host name<br>* Zone<br>* OS                                                            | KOR-Seoul M2  Select Server Type/OS                                                                                                    | Verify<br>Verify                              |
|                                                                                                    | <ul> <li>ucloud autoscaling</li> <li>Log history</li> <li>API key</li> <li>SSH keypair</li> <li>Dedicated Host Manage</li> </ul> | <ul> <li>Server</li> <li>Cluster/C-node</li> <li>CIP IP</li> <li>Private IP</li> <li>distributed allocation target (option)</li> </ul> | Select payment plan/server specification<br>cluster7-cnode21  Select CIP<br>Select Private IP<br>Select distributed allocation target (option) |                                               |

#### (필수사항) '서버명' 입력 및 중복 확인

| · 서버명         test-served         중복확인         ✓ 사용할 수 있는 서버명 입니다. | * 서버명 | test-served | 중복확인 | ✓ 사용할 수 있는 서버명 입니다. |
|--------------------------------------------------------------------|-------|-------------|------|---------------------|
|--------------------------------------------------------------------|-------|-------------|------|---------------------|

(필수사항) '운영체제' 선택 (상품 종류 – 표준, High-Memory, SSD 및 이미지 선택 가능)

| VM 상                  | 생성 후 원하는 우                 | 치에 VN          | 1 생성 된 것 확                        | 인 가능                       |                      |                      |           |                   |                        |                               |
|-----------------------|----------------------------|----------------|-----------------------------------|----------------------------|----------------------|----------------------|-----------|-------------------|------------------------|-------------------------------|
| ∱<br>home             | ucloud server              | Serve          | pr list ⊠Questions ∈              | Documentation              |                      |                      |           |                   | · ucloud               | l server / <u>Server list</u> |
| E<br>ucloud           | · Server list(0)           | You can laun   | ch and manage servers by server o | ontroll features in Action | button such as stop, | delete, reboot, etc. |           |                   |                        |                               |
| server                | • Disk(0)                  | Launch S       | erver Zone > KOR-Seoul M2         | Q Add/Delete Colu          | mn(s) ? (            | )                    |           |                   | Action                 | Save in Excel                 |
| Ð                     | · server networking(0)     |                |                                   |                            |                      |                      |           |                   |                        |                               |
| Zadara<br>storage     | · Snapshot/Image(0)        |                | 서버명会                              | Server type ♦              | Zone🗢                | Cluster/C-node♦      | State♦    | OS♦               | Specification <b>♦</b> | Group€                        |
|                       | Network traffic statistics |                | dedi-test-vm01                    | Standard                   | KOR-Seoul M2         | cluster7/cnode21     | 😑 running | centos7-64-161228 | 4 vCore, 4 GB          |                               |
| Monitorinį<br>service | • ucloud backup(0)         |                |                                   |                            |                      |                      |           |                   |                        |                               |
|                       | · ucloud autoscaling       |                |                                   |                            |                      |                      |           |                   |                        |                               |
|                       | · Log history              |                |                                   |                            |                      |                      |           |                   |                        |                               |
|                       | • API key                  |                |                                   |                            |                      | 111                  |           |                   |                        |                               |
|                       | • SSH keypair              | Select item(s) | in the table above.               |                            |                      |                      |           |                   |                        |                               |
|                       | • Dedicated Host Manage    |                |                                   |                            |                      |                      |           |                   |                        |                               |

# 1.3.2 Host 현재 자원 확인

VM 생성 완료 후 Dedicated Host 탭에서 자원 확인(아래 예제에서 4 core 4GB Memory 할당 된 것 확인 가능)

|                   | Zadara storage<br>• <sup>zadara storage</sup> | Dedicated H<br>현재 사용중인 Cluster 리스트를<br>Cluster내 Host에 대한 사용 현대<br>Cluster생성 | Host Manage<br>문화인하고 Cluster 추가 및 삭제 등의<br>황을 확인할 수 있습니다. | ☑ Questions<br>기능을 사용할 수 ; | E Documentatio<br>있으며 |
|-------------------|-----------------------------------------------|-----------------------------------------------------------------------------|-----------------------------------------------------------|----------------------------|-----------------------|
| Zadara<br>storage |                                               | ~                                                                           |                                                           | Cluster 명<br>cluster7      |                       |
|                   |                                               | Host 별 사용 현                                                                 | 황                                                         |                            |                       |
|                   |                                               |                                                                             | CPU (vCore)                                               |                            |                       |
|                   |                                               | c-no de                                                                     | 전체                                                        | 사용                         | %                     |
|                   |                                               | cnode20                                                                     | 124                                                       | 0                          |                       |
| +<br>Product      |                                               | cnode21                                                                     | 124                                                       | 4                          |                       |

## 1. VM Live Migration

Dedicated Host 는 Cluster 내에서 자유롭게 VM 이동이 가능합니다.(Cluster 외부로는 이동 불가) Action -> Migration 버튼 클릭

|                        | <ul> <li>ucloud server</li> <li>Server list(1)</li> <li>Disk(1)</li> </ul>                                                                 | Serve<br>You can lau          | erlist 🗆 Q<br>nch and manage serv<br>Server Zone > 1 | vuestions 📄 🛙                    | Documentation         | button such as stop, | delete |
|------------------------|----------------------------------------------------------------------------------------------------|-------------------------------|------------------------------------------------------|----------------------------------|-----------------------|----------------------|--------|
| E<br>Zadara<br>storage | <ul> <li>server networking(0)</li> <li>Snapshot/Image(0)</li> </ul>                                                                        |                               | 서버                                                   | 명 🗢                              | Server type 🗢         | Zone令                | С      |
| Monitorin<br>service   | <ul> <li>Network traffic statistics</li> <li>ucloud backup(0)</li> <li>ucloud autoscaling</li> <li>Log history</li> <li>API key</li> </ul> |                               | dedi-test-vm01                                       |                                  | Standard              | KOR-Seoul M2         |        |
|                        | <ul> <li>SSH keypair</li> <li>Dedicated Host Manage</li> </ul>                                                                             | √ server n<br>Detail:<br>∙ सम | ame: <b>a</b><br>S Monito                            | dedi-test-vm01                   | Change server name    |                      |        |
| +<br>https://uclou     | udbiz.kt.com/console/serverlist#                                                                                                    | • Serv                        | rer ID                                               | 069acdc0-8546-4<br>4 vCore /4 GB | a0b-8bb2-f1f4b5fabe72 | 5                    |        |

### 이동하고 싶은 Host 선택 후 Migration 수행 ※ 이동하고자 하는 Host에 충분한 자원이 있어야 가능합니다.

| You can launch and manage | e servers by server controll features in Action button su | ch as stop, delete, reboot, etc. |                |
|---------------------------|-----------------------------------------------------------|----------------------------------|----------------|
|                           | Migration                                                 | s                                | tate 🗢         |
| V dedi-test-v             | Migration 대상 C-node 선택                                    | •                                | running cento: |
| v server name :           | · C-node cnode20 (CPU 0.0%,                               | 메모리 0.0% 사용중) 🔻                  |                |
| Details Mon               | 취소                                                        | ОК                               |                |
| • 서버명                     | dedi-test-vm01 Change server name                         | Internal address                 | 172.27.0.50    |
| Server ID                 | 069acdc0-8546-4a0b-8bb2-f1f4b5fabe72                      | • 05                             | centos7-64     |
| · CPU/MEMORY              | 4 vCore /4 GB                                             | Host name                        | dedi-test-vi   |

VM 상태 "변경 중" 이면 현재 Migration 진행 중 입니다. VM은 한번에 하나씩 이동시키는 것을 권고합니다.

| Launo | h Server Zone > KOR-Seoul M | 2 Q Add/Delete Col | umn(s) ? | Q                                  |         | -   |
|-------|-----------------------------|--------------------|----------|------------------------------------|---------|-----|
|       | 니네려스                        | Server type ♦      | Zone 🗢   | Cluster/C-node⇔                    | State ♦ | os⇔ |
|       | VI019 A                     |                    |          | A CONTRACTOR CONTRACTOR CONTRACTOR |         |     |

### 완료 후 VM 상태 창의 위치가 변동 된 것을 확인 할 수 있으며 자원 현황에서도 자원이 이동한 것 을 확인할 수 있습니다.

|       | . ,                        |                  | button such as stop | , actual reports con |                |     |
|-------|----------------------------|------------------|---------------------|----------------------|----------------|-----|
| Launc | Server Zone > KOR-Seoul M2 | Q Add/Delete Col | umn(s) ?            | Q                    |                |     |
|       |                            |                  |                     |                      |                |     |
|       | 서버명 🗢                      | Server type ♦    | Zone 🗢              | Cluster/C-node⇔      | State <b>令</b> | OS€ |

|                       | <ul> <li>Server list(1)</li> <li>Disk(1)</li> </ul> | Dedicated H<br>현재 사용중인 Cluster 리스트를<br>Cluster내 Host에 대한 사용 현<br>Cluster생성 | Host Mana<br>북확인하고 Cluster 추가 및 스<br>황을 확인할 수 있습니다. | Se ☑ Questions<br>M 등의 기능을 사용할 수 | 🖺 Documentatio<br>있으며 |
|-----------------------|-----------------------------------------------------|----------------------------------------------------------------------------|-----------------------------------------------------|----------------------------------|-----------------------|
| Zadara                | <ul> <li>server networking(0)</li> </ul>            |                                                                            |                                                     | Cluster 명                        |                       |
| storage               | <ul> <li>Snapshot/Image(0)</li> </ul>               |                                                                            |                                                     |                                  |                       |
| 111                   | <ul> <li>Network traffic statistics</li> </ul>      | $\sim$                                                                     |                                                     | cluster7                         |                       |
| Monitorinį<br>service | • ucloud backup(0)                                  |                                                                            |                                                     |                                  |                       |
|                       | <ul> <li>ucloud autoscaling</li> </ul>              |                                                                            |                                                     |                                  |                       |
|                       | Log history                                         |                                                                            |                                                     |                                  |                       |
|                       | ADI kov                                             | Host 별 사용 현                                                                | 황                                                   |                                  |                       |
|                       | AFINCY                                              |                                                                            |                                                     |                                  |                       |
|                       | <ul> <li>SSH keypair</li> </ul>                     |                                                                            |                                                     |                                  |                       |
|                       | Dedicated Host Manage                               |                                                                            | CPU (                                               | vCore)                           |                       |
|                       |                                                     | c-no de                                                                    | 전체                                                  | 사용                               | %                     |
|                       |                                                     | cnode20                                                                    | 124                                                 | 4                                |                       |
| +                     |                                                     | cnode21                                                                    | 124                                                 | Û                                |                       |
| Product               |                                                     | 1                                                                          |                                                     |                                  |                       |

## 1. Dedicated Host 해지

Cluster 단위로 해지가 가능하며 Cluster 내부 2개의 Host내 모든 VM을 삭제하여야 해지가능합니다.

### 해지는 아래와 같은 Delete 버튼으로 가능합니다. ※ VM을 모두 삭제하여도 요금이 발생합니다. 반듯이 Cluster를 삭제해주시기 바랍니다.

| 현재 사용중인 Cluster 리스트를 확인하고 Cluster 추가 및 삭제 등의 기능을 사용할 수 있으며<br>Cluster내 Host에 대한 사용 현황을 확인할 수 있습니다.<br>Cluster생성 |       |
|----------------------------------------------------------------------------------------------------|-------|
| Cluster생성 · Q.                                                                                                  |       |
| Cluster B                                                                                                    |       |
| Cluster 8                                                                                                    | Hosts |
| Cluster7                                                                                                    | 2     |